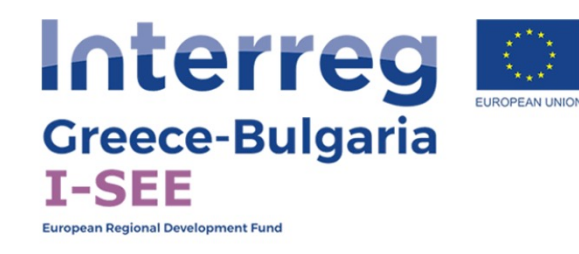

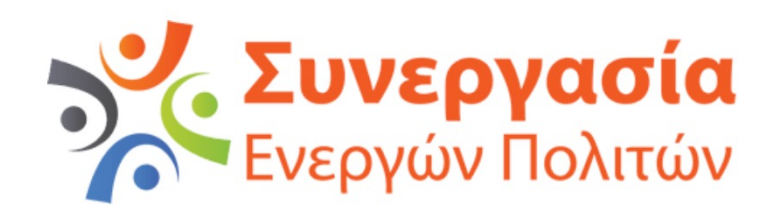

## Interregional Social Enterprise Empowerment

Social entrepreneurship readiness measurement instrument

# ΕΓΧΕΙΡΙΔΙΟ ΛΕΙΤΟΥΡΓΙΑΣ ΔΙΑΔΙΚΤΥΑΚΗΣ ΕΦΑΡΜΟΓΗΣ

Το εργαλείο αυτό δημιουργήθηκε με τη χρηματοδοτική συνδρομή της Ευρωπαϊκής Ένωσης. Το περιεχόμενο της ιστοσελίδας αποτελεί αποκλειστική ευθύνη της Συνεργασίας Ενεργών Πολιτών και σε καμία περίπτωση δεν μπορεί να θεωρηθεί ότι αντικατοπτρίζει τις απόψεις της Ευρωπαϊκής Ένωσης, των συμμετεχουσών χωρών, της Διαχειριστικής Αρχής και της Κοινής Γραμματείας. Η ανάπτυξη αυτού του καινοτόμου εργαλείου βασίστηκε στην μελέτη με τίτλο «ΕΤΟΙΜΟΤΗΤΑ ΚΟΙΝΩΝΙΚΗΣ ΕΠΙΧΕΙΡΗΜΑΤΙΚΟΤΗΤΑΣ» η οποία συντάχθηκε στα πλαίσια του έργου «I see: Interregional Social Enterprise Empowerment" υλοποιείται στο πλαίσιο του Προγράμματος Ευρωπαϊκής Εδαφικής Συνεργασίας INTERREG V-A Ελλάδα-Βουλγαρία 2014-2020.

Το εργαλείο αυτό στόχο έχει να εκτιμήσει μέσα από έναν πολυπαραγοντικό αλγόριθμο το βαθμό ετοιμότητας μια επιχειρηματικής ιδέας για κοινωνική επιχειρηματικότητα μέσα από την αξιολόγηση παραμέτρων που αφορούν την ιδέα, το περιβάλλον που θα υλοποιηθεί καθώς και τα χαρακτηριστικά των συμμετεχόντων σ'αυτή την ιδέα.

**Χρήστες του εργαλείου είναι στελέχη δομών υποστήριξης κοινωνικής επιχειρηματικότητας** που έχουν εκπαιδευτεί στην συλλογή των απαραίτητων δεδομένων μέσα από συνεντεύξεις και δομημένα ερωτηματολόγια ώστε μετά την καταχώρηση όλων των στοιχείων να υπολογίζεται ο βαθμός ετοιμότητας για κοινωνική επιχειρηματικότητα μιας ομάδας ατόμων που έχουν μια συγκεκριμένη ιδέα. Η ομάδα ατόμων μπορεί να αποτελείται από δύο ή περισσότερα άτομα αν και το σύστημα δεν απο κοινωνική επιχειρηματικότητα μιας ομάδας ατόμων που έχουν μα αποκλείει περιπτώσεις που μια ιδέα προέρχεται από ένα μόνο άτομο.

Πρέπει να τονιστεί ότι **το εργαλείο αυτό δεν είναι εργαλείο αυτοαξιολόγησης** καθώς η συλλογή των απαιραίτητων στοιχείων πρέπει να γίνει από εξειδικευμένα στελέχη δομών στήριξης ώστε αυτά να είναι έγκυρα και να οδηγήσουν σε όσο το δυνατόν πιο ακριβή εκτίμηση.

Το εργαλείο έχει σαν στόχο την ενδυνάμωση των ωφελούμενων καθώς και παρακολούθηση της ωρίμανσης της ιδέας για κοινωνική επιχειρηματικότητα μέσα από την χρήση του σε τακτά χρονικά διαστήματα.

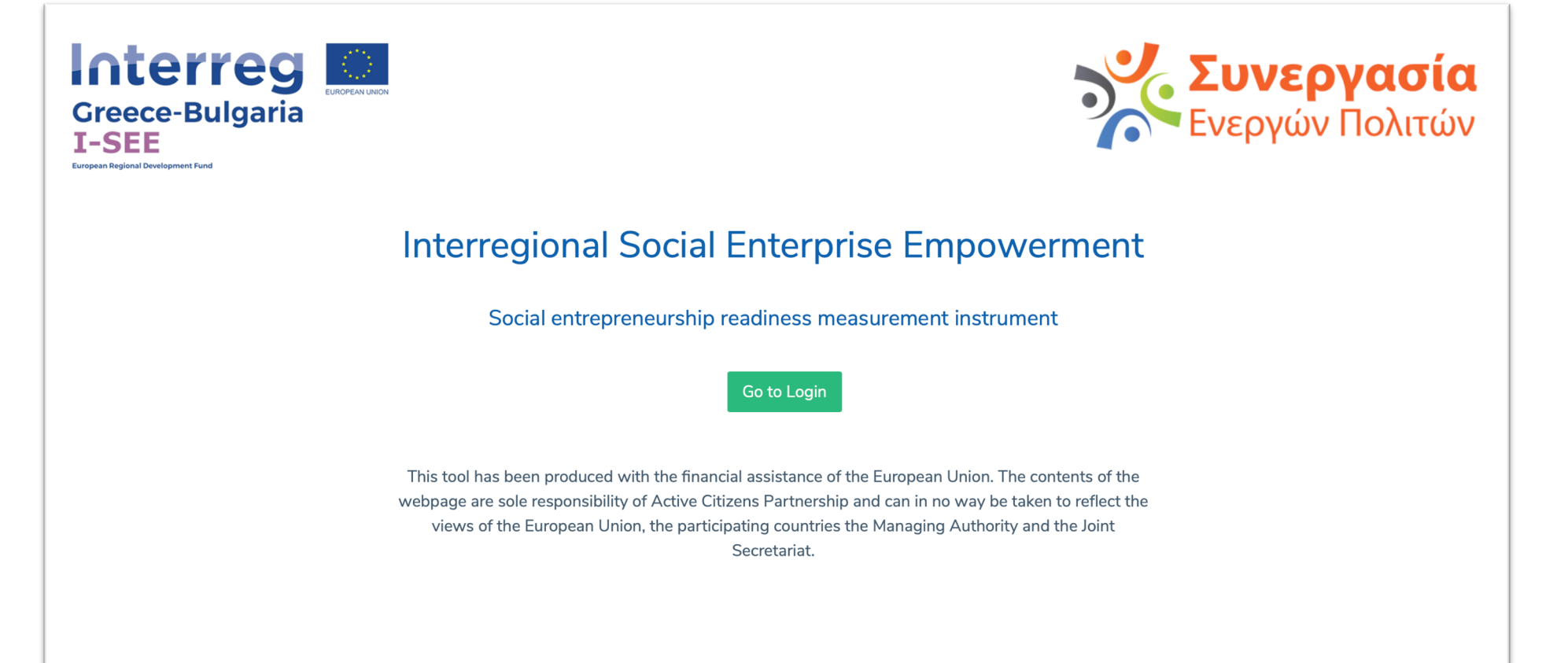

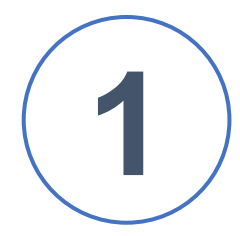

Κάνε κλικ στο Go to Login για να δώσεις στοιχεία εισόδου

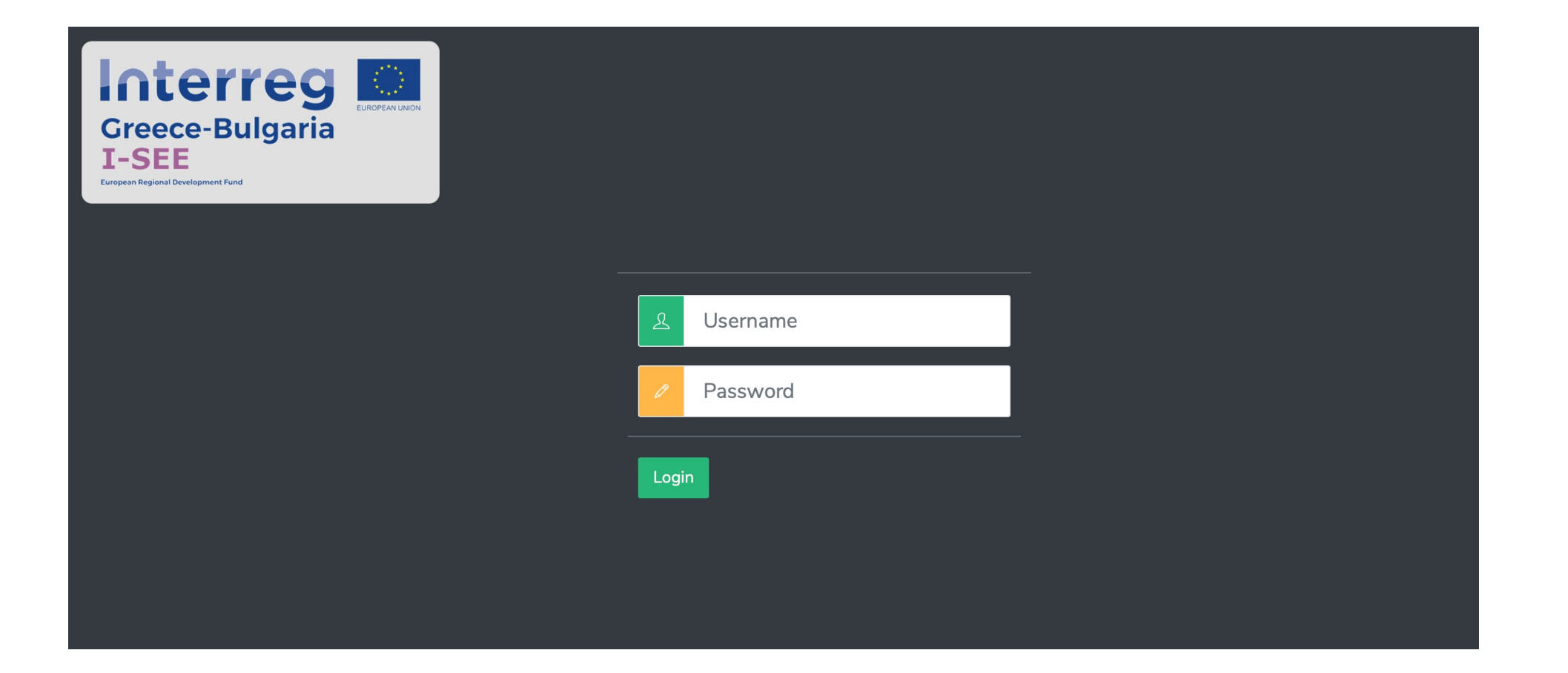

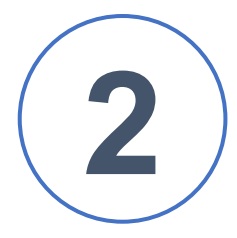

#### Δώστε τα στοιχεία εισόδου και κάνε κλικ στο Login

Εάν δεν έχεις στοιχεία εισόδου ως μέλος μιας δομής υποστήριξης, επικοινωνήστε με τον κ. Γιώργο Μπεκιαρίδη στη διεύθυνση george.bekiaridis@gmail.com Για την έκδοση επίδειξης χρησιμοποίησε τα παρακάτω στοιχεία username : demousergr password : !23isee

### Κεντρική οθόνη επιλογών

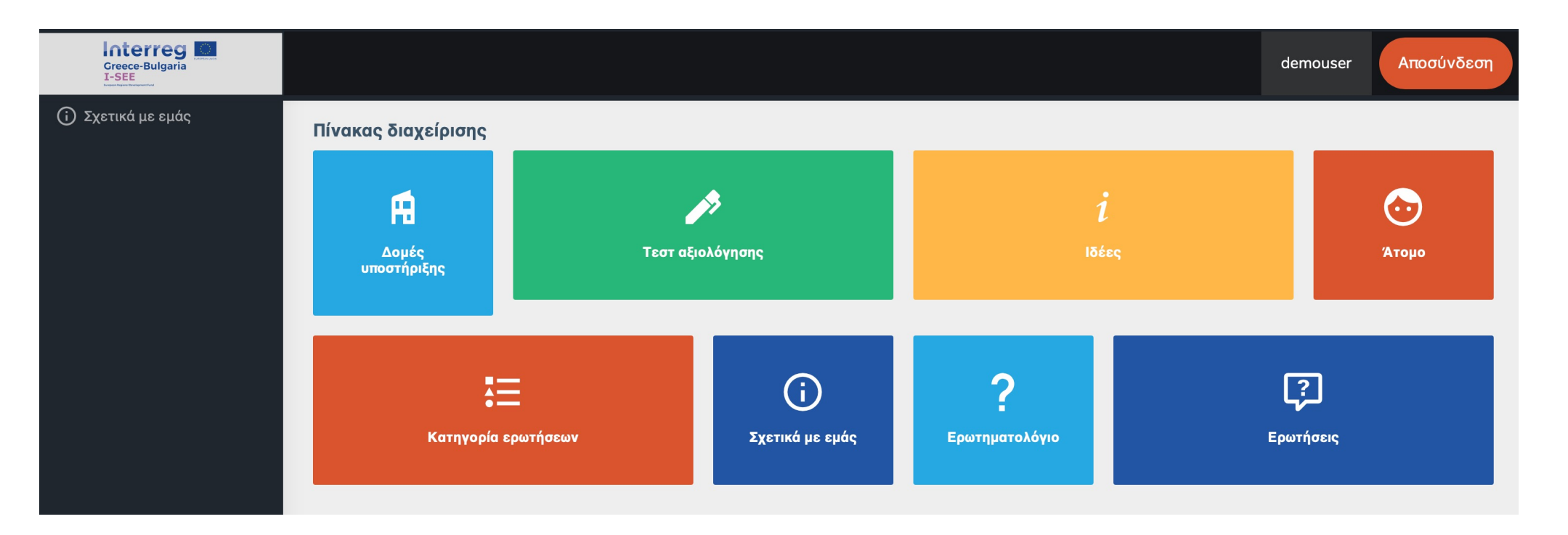

#### Στην οθόνη αυτή επιστρέφουμε πατώντας πάνω στο λογότυπο του έργου πάνω αριστερά.

Κάποιες ενέργειες μπορεί να μην είναι διαθέσιμες με βάση τα δικαιώματα που έχεις σαν χρήστης στο σύστημα

#### Δημιουργία νέου επωφελούμενου

Κλικ στο άτομο στην κεντρική οθόνη

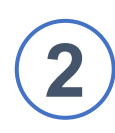

#### Κλικ στο δημιουργία ατόμου

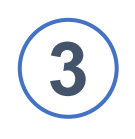

Συμπληρώνω τα πεδία στη φόρμα σύμφωνα με τα στοιχεία που έχω συλλέξει

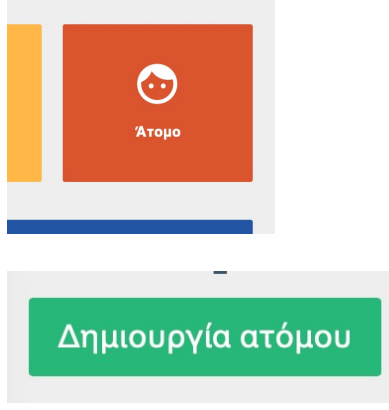

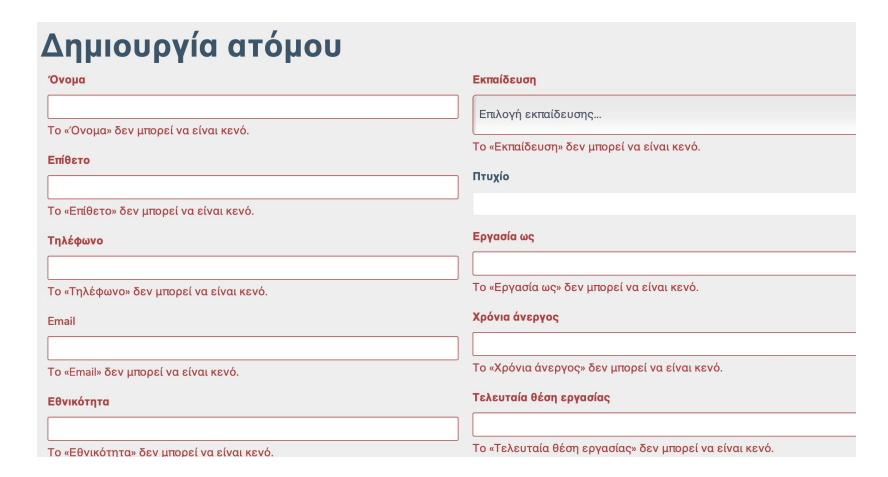

Όταν ολοκληρωθεί η καταχώρηση πατάω save για αποθήκευση

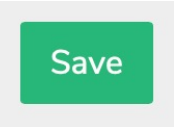

#### Τα υποχρεωτικά πεδία δεν πρέπει να είναι κενά !

Κλικ στο update αν θέλω να ενημερώσω/τροποποιήσω τα στοιχεία

Κλικ στο delete για οριστική διαγραφή

Κλικ στο λογότυπο του έργου πάνω αριστερά για επιστροφή στην κεντρική οθόνη

### Επωφελούμενος

Update Delete

| ID                      | 135                |
|-------------------------|--------------------|
| Όνομα                   | Πρώτος             |
| Επίθετο                 | Επωφελούμενος      |
| Τηλέφωνο                | 1234567            |
| Email                   | 1@1.1              |
| Εθνικότητα              | Ελληνική           |
| Ηλικία                  | 27                 |
| Οικογενειακή κατάσταση  | single             |
| Εκπαίδευση              | secondary          |
| Πτυχίο                  | Απολυτήριο Λυκείου |
| Εργασία ως              | Άνεργος            |
| Χρόνια άνεργος          | 3                  |
| Τελευταία θέση εργασίας | Υπάλληλος γραφείου |
|                         |                    |

## Δημιουργία νέας ιδέας

Κλικ στο ιδέες στην κεντρική οθόνη

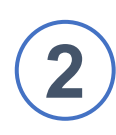

## Κλικ στο δημιουργία ιδέας

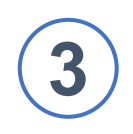

Συμπληρώνω τον τίτλο και την περιγραφή της ιδέας στα Ελληνικά και σε όποια/όποιες άλλες γλώσσες επιθυμώ (Αγγλικά – Βουλγαρικά)

| Δημιουργία Ιδέας |                |                |  |  |  |  |  |
|------------------|----------------|----------------|--|--|--|--|--|
| Name En          | Name El        | Name Bg        |  |  |  |  |  |
|                  |                |                |  |  |  |  |  |
| Description En   | Description El | Description Bg |  |  |  |  |  |
|                  |                |                |  |  |  |  |  |
| Αριθμός ατόμων   |                |                |  |  |  |  |  |
|                  |                |                |  |  |  |  |  |
| Save             |                |                |  |  |  |  |  |

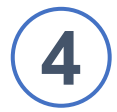

Συμπληρώνω τον αριθμό των ατόμων που εμπλέκονται στην ιδέα

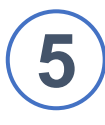

Όταν ολοκληρωθεί η καταχώρηση πατάω save για αποθήκευση

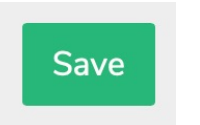

Δημιουργία Ιδέας

## Τεστ αξιολόγησης ιδέας

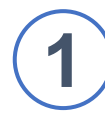

Κλικ στο τεστ αξιολόγησης στην κεντρική οθόνη

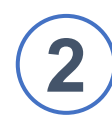

Κλικ στο αξιολόγηση ιδέας

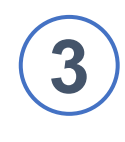

Κλικ στο δημιουργία νέας ιδέας ή επιλέγω υπάρχουσα ιδέα από τη λίστα κάνοντας κλικ στο επιλογή ιδέας

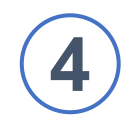

Κλικ στο next

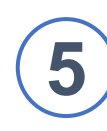

Κλικ στους τίτλους των ενοτήτων για να καταχωρήσω τα στοιχεία που έχω συλλέξει

# Τεστ αξιολόγησης Τεστ αξιολόγησης ιδέας Δημιουργία Ιδέας Επιλογή Ιδέας... Next Κοινωνικός Αντίκτυπος Συμπλήρωσε τις επιλογές σύμφωνα με τα στοιχεία που έχεις συλλέξει Εφαρμογή / Επιβίωση Συμπλήρωσε τις επιλογές σύμφωνα με τα στοιχεία που έχεις συλλέξει

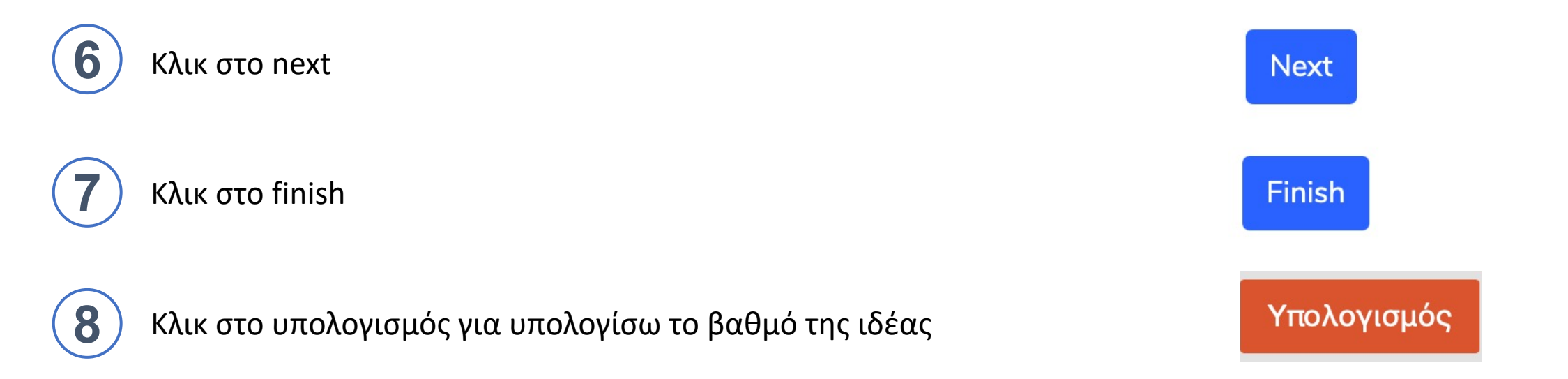

Εμφανίζεται ο βαθμός της ιδέας, η ημερομηνία συμπλήρωσης καθώς και το πλήθος των καταχωρημένων απαντήσεων

| 1 | Ξενοδοχείο για ζώα | 2021-07-13 16:18:22 | Idea Evaluation | Υπολογισμός | 11 | 11 | 48.00 | <ul> <li>✓ Î</li> </ul> |
|---|--------------------|---------------------|-----------------|-------------|----|----|-------|-------------------------|

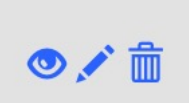

Τα 3 αυτά κουμπιά μας επιτρέπουν να προβάλουμε και να σώσουμε να pdf το τεστ αξιολόγησης, να το επεξεργαστούμε ή να το διαγράψουμε

Μια ιδέα μπορεί να αξιολογηθεί πολλές φορές σε διαφορετικούς χρόνους..

### Τεστ αξιολόγησης επωφελούμενων

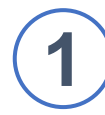

Κλικ στο τεστ αξιολόγησης στην κεντρική οθόνη

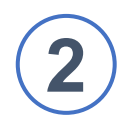

Κλικ στο τεστ entrepreneurial readiness

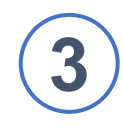

Κλικ στο δημιουργία νέας ιδέας ή επιλέγω υπάρχουσα ιδέα από τη λίστα κάνοντας κλικ στο επιλογή ιδέας

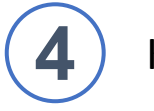

Κλικ στο next

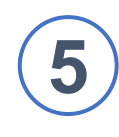

Κλικ στο δημιουργία ατόμου ή επιλέγω υπάρχον άτομο από τη λίστα κάνοντας κλικ στο επιλογή ατόμου

| τεστ αξιολόγησης               |
|--------------------------------|
| Τεστ Entrepreneurial Readiness |
| Δημιουργία Ιδέας               |
| Επιλογή Ιδέας                  |
| Next                           |
| Δημιουργία ατόμου              |
| Επιλογή ατόμομ                 |

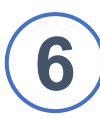

#### Κλικ στο next

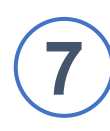

Κλικ στους τίτλους των ενοτήτων για να καταχωρήσω τα στοιχεία που έχω συλλέξει

# **β** Κλικ στο next

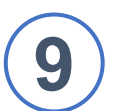

Κλικ στο finish

#### Next

#### Εμπάθεια Ετοιμότητας

Συμπλήρωσε τις επιλογές σύμφωνα με τα στοιχεία που έχεις συλλέξει

#### Επιθυμία του Ελέγχου (Αυτο-αποτελεσματικότητα)

Συμπλήρωσε τις επιλογές σύμφωνα με τα στοιχεία που έχεις συλλέξει

#### Αντιληπτή επιθυμία

Συμπλήρωσε τις επιλογές σύμφωνα με τα στοιχεία που έχεις συλλέξει

Αντιληπτή σκοπιμότητα Συμπλήρωσε τις επιλογές σύμφωνα με τα στοιχεία που έχεις συλλέξει

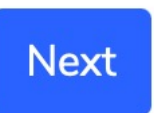

Finish

Επαναλαμβάνω τα βήματα για όλους τους επωφελούμενους που συμμετέχουν στην ιδέα.

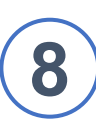

Κλικ στο υπολογισμός για υπολογίσω το βαθμό του κάθε ωφελούμενου

Υπολογισμός

# Εμφανίζεται ο βαθμός της ιδέας και των συμμετεχόντων, η ημερομηνία συμπλήρωσης καθώς και το πλήθος των καταχωρημένων απαντήσεων

| # | Όνομα                                | Ημερομηνία<br>δημιουργίας | Ερωτηματολόγιο                | Υπολογισμός | Ερωτήσεις | Ολοκληρωμένα | Αποτέλεσμα | Ενέργειες               |
|---|--------------------------------------|---------------------------|-------------------------------|-------------|-----------|--------------|------------|-------------------------|
| 1 | Ξενοδοχείο για ζώα                   | 2021-07-13 16:18:22       | Idea Evaluation               | Υπολογισμός | 11        | 11           | 48.00      | • 🖍 💼                   |
| 2 | Ξενοδοχείο για ζώα:<br>Επωφελουμενος | 2021-07-13 16:47:05       | Entrepreneurship<br>Readiness | Υπολογισμός | 139       | 139          | 3.31       | <ul> <li>✓ 1</li> </ul> |
| 3 | Ξενοδοχείο για ζώα:<br>Επωφελουμενος | 2021-07-13 16:47:07       | Entrepreneurship<br>Readiness | Υπολογισμός | 139       | 139          | 3.31       | • 🖍 💼                   |

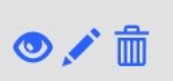

Τα 3 αυτά κουμπιά μας επιτρέπουν να προβάλουμε και να σώσουμε να pdf το τεστ αξιολόγησης, να το επεξεργαστούμε ή να το διαγράψουμε